# Statiste.ru

Руководство пользователя программного обеспечения Statisto

Коллтрекинг сервис Statisto позволяет с высокой точностью атрибуцировать звонок к онлайн или офлайн источнику. Функционал сервиса предусматривает возможность прослушать и разметить входящий звонок целью определения его качества. Факт звонка можно передать в систему вебаналитики Яндекс.Метрика для дальнейшей оптимизации рекламных кампаний.

## 1. Начало работы

Перед тем как начать пользоваться сервисом, убедитесь, что у вас есть доступ к вашему сайту через FTP.

## 2. Регистрация

Регистрация новых пользователей производится по адресу <u>https://statisto.ru/</u> На главной странице нажмите на кнопку **Вход/Регистрация** 

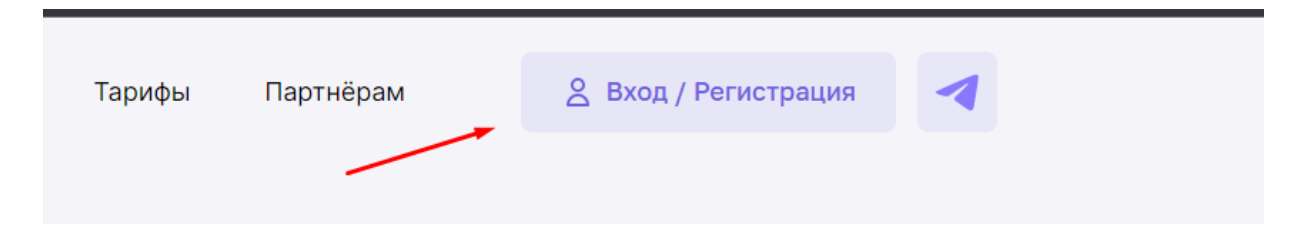

В появившемся окне укажите данные, необходимые для регистрации. Нажимая кнопку, регистрация, пользователь принимает условия пользовательского соглашения и лицензионного договора

|    | Регистрация        | > |
|----|--------------------|---|
| 1  |                    |   |
|    |                    |   |
| τ. |                    |   |
|    |                    |   |
|    |                    |   |
|    | Зарегистрироваться |   |
|    | Вход               |   |

## 3. Настройки проекта

#### Шаг 1. Установка кода

После регистрации и успешной авторизации в системе автоматически запустится мастер настройки. На первом шаге вам нужно будет указать контактные данные, выбрать часовой пояс и установить код счетчика (js-код) на все страницы своего сайта.

| стер Настройки                                                  |                                                                                                    |  |  |  |  |
|-----------------------------------------------------------------|----------------------------------------------------------------------------------------------------|--|--|--|--|
| Настройки проекта                                               |                                                                                                    |  |  |  |  |
| 1 Название проекта<br>Переый проект                             | S Kog счетчика                                                                                                    |  |  |  |  |
| <ul> <li>с ФИО</li> <li>Изанов Изан Изанович</li> </ul>         | Инструкция Копировать код<br>Для того, чтобы Statisto мог морректно собирать данные о посетителях с вашего сайта, а<br>татк же осуществлять подмену телефонных номеров, установите этот скрипт на всех                      |  |  |  |  |
| <ul> <li>телефон</li> <li>7 (999) 999-999</li> </ul>            | страницах в любом месте между отпрывающим и закрывающим тетами «body»-vbody».<br>Если Вы холтие, чтобы скрипт сраблывал только и указанных сайтах, в разделе "Ваши<br>свйты" поставыте галочку "Только на указанных сайтах" |  |  |  |  |
| <ul> <li>Часовой пояс</li> <li>Виберите часовой пояс</li> </ul> |                                                                                                    |  |  |  |  |

#### Обратите внимание

Для того, чтобы Statisto мог корректно собирать данные о посетителях с вашего сайта, а также осуществлять подмену телефонных номеров, установите этот скрипт на всех страницах в любом месте между открывающим и закрывающим тегами <body></body>.

Если Вы хотите, чтобы скрипт срабатывал только на указанных сайтах, в разделе «Ваши сайты» поставьте галочку «Только на указанных сайтах»

#### Шаг 2. Авторизация в системах аналитики

На втором шаге авторизуйтесь в своих системах аналитики Яндекс.Метрике и Google Analytics. Для этого выберите нужную систему и нажмите «Добавить аккаунт»

| Мастер Настройки      |                    |                  |                    |
|-----------------------|--------------------|------------------|--------------------|
| 🥶 Аналитика           |                    |                  |                    |
| <b>Яндекс</b> Метрика | 💮 Добавить аккаунт | Google Analytics | 🕀 Добавить аккаунт |
|                       |                    |                  |                    |

Шаг 3. Добавление коллтрекинга

Нажмите кнопку "Добавить коллтрекинг". В открывшемся задайте настройки в зависимости от ваших целей.

3.1. Укажите название коллтрекинга

| H | овый Коллтрекинг 🕜                                                  |
|---|---------------------------------------------------------------------|
| 1 | Подключите номера                                                   |
|   | Выберите тип подмены                                                |
|   | 💿 Подмена на сайте 🛛 Подмена офлайн                                 |
|   | Код города 🕥 Количество 🕥                                           |
|   | Выберите код города 🗸 1 🜲                                           |
|   | Абонентская плата за дополнительный номер составляет 499 ₽ в месяц. |
|   | Продолжить →                                                        |
| 2 | Переадресация                                                       |
| 3 | Передача событий о звонке                                           |
| 4 | Тип подмены                                                         |
| 5 | Условия подмены                                                     |

3.2. Выберите тип подмены номера: на сайте или офлайн (например, визитка)

| Коллтрекинг          |                                                                           |
|----------------------|---------------------------------------------------------------------------|
| Добавить Коллтрекинг |                                                                           |
|                      | Новый Коллтрекинг                                                         |
|                      | 1 Подключите номера                                                       |
|                      | Выберите тип подмены<br>О Подмена на сайте Подмена офлайн                 |
|                      | Код города (?) Количество (?)                                             |
|                      | Выберите кад города V 1 🔶                                                 |
|                      | Аоонентская плата за дополнительный номер составляет 499 ¥ € Продолжить → |

3.3. Выберите нужный город в выпадающем списке и укажите количество номеров

| Но  | вый Коллт    | рекинг         | 3                               |
|-----|--------------|----------------|---------------------------------|
| 1   | Подключит    | е номера       |                                 |
|     | Выберите т   | ип подмены     |                                 |
|     | О Подмен     | а на сайте 🛛 🔿 | Подмена офлайн                  |
|     | Код города ( | ?)             | Количество                      |
|     |              |                | ^ 1 ♣                           |
|     | 7 365        | Алушта         | ▲ мер составляет 499 ₽ в месяц. |
|     | 7 8182       | Архангельск    |                                 |
|     | 7 8512       | Астрахань      |                                 |
|     | 7 3852       | Барнаул        |                                 |
| 2   | 7 365        | Бахчисарай     |                                 |
| Ĭ   | 7 4722       | Белгород       |                                 |
| (3) | 7 48322      | Брянск         |                                 |
| (4) | 7 4232       | Владивосток    |                                 |
| Ý   | 7 844        | Волгоград      |                                 |

3.4. Укажите свой номер. На него будут переадресовываться звонки

| _                          |                                                          |
|----------------------------|----------------------------------------------------------|
| тодключите номера          |                                                          |
|                            |                                                          |
| Тереадресация              |                                                          |
| /кажите на какой номер дол | тжны будут переадресовываться звонки с подменных номеров |
| Зведите номер телефона     |                                                          |
| +7 999 999 99-99           |                                                          |
|                            |                                                          |

3.5. Выберите счетчики Яндекс.Метрики и Google Analytics в которые вы хотите передавать факт звонка

|   | Синхронизировать с настройками (?) |
|---|------------------------------------|
| ( | Отправка звонков в Яндекс.Метрику  |
|   | Зыберите счетчики Яндекс.Метрики   |
|   | Начните вводитъ                    |
| ( | Отправка цели в Google Analytics   |
| ļ | Лдентификатор ресурса (UA-XXX-Y)   |
|   | Начните вводить                    |

3.6. Укажите тип подмены. Менять исходный номер на сайте можно двумя способами: по классу и по номеру телефона (скрипт найдет указанный номер телефона на сайте и заменит его на номер коллтрекинга)

|            | вый Коллтрекинг 🕜                                                                             |
|------------|-----------------------------------------------------------------------------------------------|
| 1          | Подключите номера                                                                             |
|            | <b>Переадресация</b><br>Звонки будут переадресованы на +7 928 229 41-41                       |
| $\bigcirc$ | Передача событий о звонке                                                                     |
| 4          | тип подмены                                                                                   |
|            |                                                                                               |
|            | Выберите тип подмены                                                                          |
|            | Выберите тип подмены<br>По классу ОПо номеру                                                  |
|            | Выберите тип подмены<br>По классу ОПо номеру<br>Укажите номер для замены<br>7 (999) 999-99-99 |

3.7. Укажите условие (правило), по которому скрипт будет заменять номер на вашем сайте. Нажмите кнопку «Сохранить коллтрекинг»

| Условия подмены                                         |
|---------------------------------------------------------|
| Э Добавить группу меток                                 |
| Добавьте параметры меток, которые необходимо определить |
| utm_medium cpc                                          |
| Добавить метку                                          |

## 3.8. Выбор тарифа

Выберите тариф в зависимости от ваших целей. Statisto предлагает на выбор 3 тарифных плана: Старт, Оптимальный, Макси

| астроики         |                                  |                  |                                  |                  |                                  |
|------------------|----------------------------------|------------------|----------------------------------|------------------|----------------------------------|
| 8 Тариф          |                                  |                  |                                  |                  |                                  |
| СТАРТ            | Ежемесячный платёж:<br>1 000 РУБ | ОПТИМАЛЬНЫЙ      | Ежемесячный платёж:<br>2 500 РУБ | МАКСИ            | Ежемесячный платёж:<br>5 000 РУБ |
| Сессии / сутки:  | 10 000                           | Сессии / сутки:  | 50 000                           | Сессии / сутки:  | 100 000                          |
| Проект:          | 1                                | Проект:          | 3                                | Проект:          | 5                                |
| Канал:           | 1                                | Канал:           | 5                                | Канал:           | 100                              |
|                  | до 5                             | Номер: 🕐         | до 25                            | Номер: 🔿         | до 500                           |
| Выбрано номеров: | 1 на 499 РУБ                     | Выбрано номеров: | 1 на 499 РУБ                     | Выбрано номеров: | 1 на 499 РУБ                     |
| Итого:           | 1 499 РУБ                        | Итого:           | 2 999 РУБ                        | Итого:           | 5 499 РУБ                        |
| Выбран           |                                  | Выбрать          |                                  | Выбрать          |                                  |

## 4. Оплата тарифа

После успешного создания проекта система переадресует вас в личный кабинет пользователя. Для начала работы необходимо оплатить выбранный тарифный план

| 🗘 Уведомления | <b>%</b> | Профиль             | 🖻 Баланс: О РУБ 🅕                   |
|---------------|----------|---------------------|-------------------------------------|
|               |          | Для про<br>1 499 ру | должения работы нужно оплатит<br>/б |

Для этого перейдите в раздел баланс, который расположен в правом верхнем углу личного кабинета. Выберите удобный метод оплаты: картой или по счету. При выборе метода «Оплата по счету» счет автоматически сгенерируется и отправится на email-адрес, который вы указали в настройках проекта. При выборе метода «ЮКасса» вас перенаправит на страницу платежного сервиса, где вы сможете произвести оплату одним из доступных способов.

| 🦻 Баланс                       | 🕖 Транзакции          |
|--------------------------------|-----------------------|
| БАЛАНС                         |                       |
| 0 РУБ                          | Отменить              |
| Для продолжения р<br>1 499 руб | работы нужно оплатить |
| Метод оплаты                   |                       |
| ЮКасса                         | *                     |
| 1499                           | Пополнить             |

| <b>statisto.ru</b><br><b>1 499 ₽</b><br>Детали платежа ∨     |   |
|--------------------------------------------------------------|---|
| Банковская карта<br>Mastercard, Maestro, Visa, MИР, UnionPay | > |
| ЮМопеу<br>Кошелёк или привязанная карта                      | > |
| <b>Qiwi</b><br>На сайте Qiwi                                 | > |
| Ещё способы                                                  |   |
| Вернуться в магазин                                          |   |

После успешной оплаты сервис сразу начнет работать.

## 5. Отчет «Анализ источников»

阪 kassa

Отчет позволяет оценить количество обращений в разрезе по источникам. На графике отображена информация по основным показателям в динамике

| 🖻 Анализ источников   |         | Показать:<br>Сегодня Вчера 7 дне | ей          | Выбрать дату:<br>14 сентября, 2022 - 14 октября, 2022 |            |
|-----------------------|---------|----------------------------------|-------------|-------------------------------------------------------|------------|
|                       | e 01.10 | 03 10 05 10 07 10                | 02:10 11:10 | 100 %<br>100 %<br>50 %<br>13 10 0 %                   |            |
| Название канала       | Сессии  | Посетители                       | Звонки      | Все лиды                                              | Конверсия  |
| Итого/среднее         | 1799    | 1448                             | 10          | 10                                                    | 1%         |
| - + <u>SEO</u>        | 246     | 210                              | 3           | 3                                                     | 1%         |
| Внутренние переходы   | 43      | 40                               | 0           | 0                                                     | O%         |
| + Переходы по ссылкам | 194     | 161                              | 0           | 0                                                     | <b>O</b> % |
| Прямой заход          | 422     | 247                              | 3           | 3                                                     | 1%         |
| - + Реклама           | 891     | 787                              | 4           | 4                                                     | O%         |
| 🛛 + Соц. сети         | 3       | 3                                | 0           | 0                                                     | 0%         |

Для рекламных источников доступна детализация до ключевого слова

| – Яндекс.Директ                                                                                        | 891 | 787 | 4 |
|----------------------------------------------------------------------------------------------------|-----|-----|---|
| Кампания                                                                                               |     |     |   |
| + master78878709                                                                                       | 10  | 10  | 0 |
| – set_spc_poli_msk 60747462                                                                            | 6   | 2   | 0 |
| Объявление/Группа                                                                                      |     |     |   |
| - id 31070826264 cid 0 gid 4532940412 aid 10590602483 adp no pos 0.none src ru.mail.mailapp dvc mobile | 5   | 1   | 0 |
| <br>Ключевое слово                                                                                     |     |     |   |
| spс полы                                                                                               | 5   | 1   | 0 |

## 6. Отчет «Журнал обращений»

Отчет содержит информацию о звонках в разрезе по дням. Журнал обращений позволяет прослушать входящий звонок, узнать источник звонка, а также разметить обращение в поле тег/комментарий

| statisto.ru                                                     |                           |                   |                                            |                          |                   |                            | 🕼 Уведомления    | 🙎 Профиль                        |
|-----------------------------------------------------------------|---------------------------|-------------------|--------------------------------------------|--------------------------|-------------------|----------------------------|------------------|----------------------------------|
| Вернуться в свой кабинет<br>Цены пополам<br>Цены пополам        | Всего заявок<br><b>12</b> | Уникальных<br>9   | Повторных                                  | <sup>Звонки</sup><br>12  | Письма О          | Показать:<br>Сегодня Вчера | Выб<br>7 дней 14 | рать дату:<br>сентября, 2022 - ` |
| <ul> <li>Журнал обращений</li> <li>Анализ источников</li> </ul> | Лиды                      |                   |                                            |                          |                   |                            | 🛓 Экспорт в .xl  | sx Повторные                     |
| Hастройки                                                       | Дата 🗸                    | Тег / Комментарий | Заявка                                     | Тип заявки               | Контакты заявки   | Источник                   | Канал            | URL                              |
| Периодические<br>отчеты                                         | <b>13.10.22</b><br>15:47  | Введите текст     | <ul><li>Вонок</li><li>▶ 2:32</li></ul>     | Уникальная<br>О Отвечен  | 8 (965) 115-13-33 | Яндекс.Директ              | Реклама          |                                  |
|                                                                 | 12.10.22<br>17:15         | Введите текст     | <ul><li>ы Звонок</li><li>▶ 12:29</li></ul> | Уникальная<br>О Отвечен  | 8 (931) 339-75-17 | Яндекс                     | SEO              |                                  |
|                                                                 | 09.10.22<br>14:08         | Введите текст     | 📞 Звонок                                   | Уникальная<br>О Пропущен | 8 (916) 990-59-74 | Google                     | SEO              |                                  |
|                                                                 | <b>07.10.22</b><br>16:27  | Введите текст     | <ul><li>Вонок</li><li>▶ 2:58</li></ul>     | Уникальная<br>О Отвечен  | 8 (969) 769-09-09 | Google                     | SEO              |                                  |
|                                                                 | 06.10.22<br>21:36         | Введите текст     | <ul><li>Звонок</li><li>0:37</li></ul>      | Уникальная<br>О Отвечен  | 8 (985) 740-06-70 |                            |                  |                                  |
|                                                                 | 05.10.22<br>14:31         | Введите текст     | <ul><li>⊌ Звонок</li><li>▶ 2:07</li></ul>  | Уникальная<br>О Отвечен  | 8 (916) 305-35-05 |                            | Прямой заход     |                                  |